Depuis l'affichage normal, appuyer sur le bouton 1. pour passer en mode Menus. -Utiliser F1 / F2 ou le bouton rotatif pour naviguer dans le système de menus et atteindre la page DISPLAY SETUP ou CONFIG AFFICH. MENU PRIN MAIN MENU ou 2. Appuyer sur le bouton pour rentrer dans le menu. DISP SETUP CONFIG AFFICH \*\*\* DIN CONTRAS ONT BACKLIGHT : ÔΝ MIERE: **OUT** ANG: ENGLISH ANG : FRANCAIS ou F1 / F2 3. ou le bouton rotatif pour atteindre « LANG » DISP I IP CONFIG AFFICH \*\*\*\_FINI DONE \*\*\* \*\*\* \*\*\* CONTRAST REG CONTRAST AD.1 **IMIERE:** ACKLIGHT: **ON** OUT ANG : ENGLISH ANG : FRANCIALIS ou 4. Appuyer sur le bouton pour sélectionner -DISP SETUP \*\*\* DONE \*\* CONFIG AFFICH \*\*\* FINI \*\*\* \*\*\* ADJ CONTRAST CONTRAST REG BACKLIGHT : UMIĒRĒ ON OUI ANG: ENGE SH ANG : **HHANDALS** ou С F1 / F2 5. pour changer de LANGue ou le bouton rotatif DISP\_SETUP CONFIG AFFICH \*\*\* FINI \*\*\* \*\*\* DONE \*\*\* REG CONTRAST ADJ CONTRAST UMIERE: OUT BACKLIGHT: ON ANG : HEREIN DER STATEN DES STATEN DES STATEN DES STATEN DES STATEN DES STATEN DES STATEN DES STATEN DES STATEN DES S ANG : ENGLISH ou

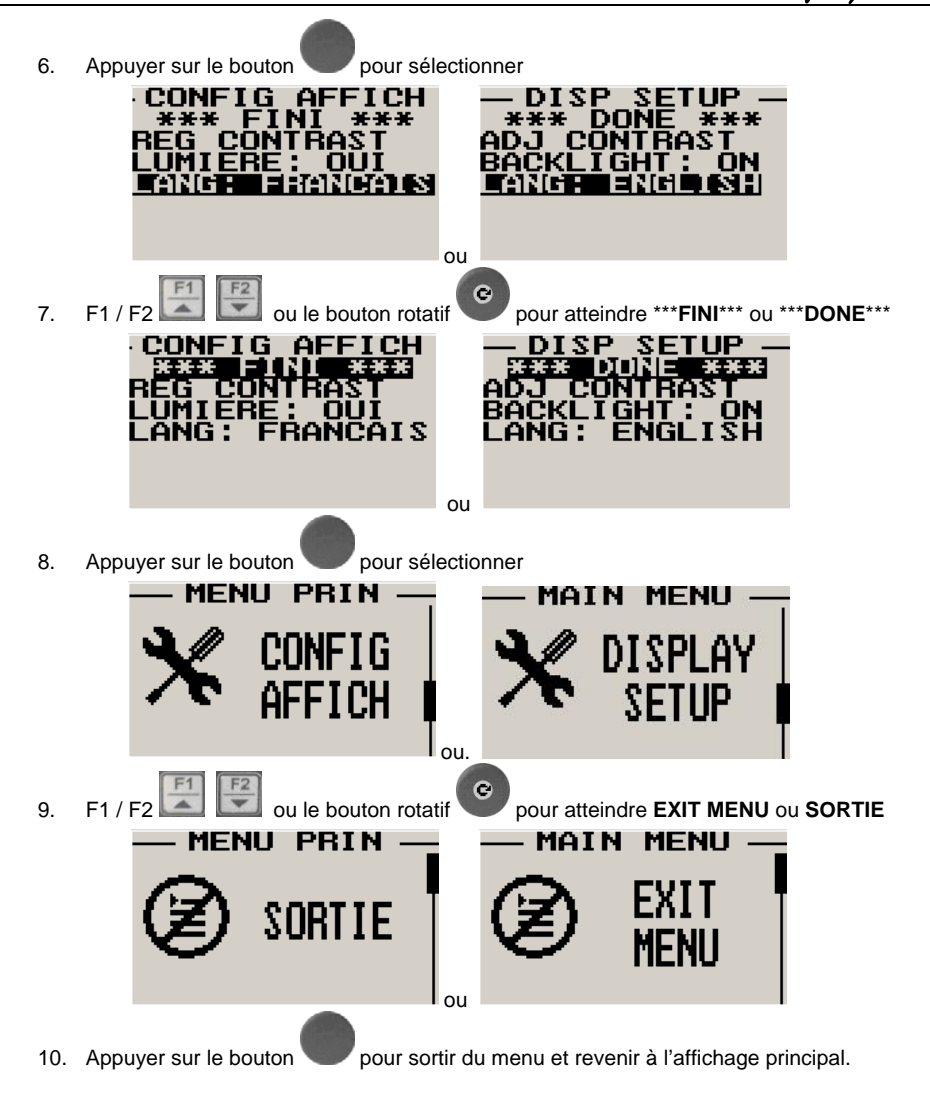